## **Drop the Lowest Grade**

Last Modified on 02/08/2022 1:46 pm CST

## **Drop the Lowest Scores from Grades**

- 1. Go to Grades > Manage Grades.
- 2. Click on the Category where you wish to drop a grade.
- 3. In the Distribution section, select Distribute weight evenly across all items or Distribute points across all items.

**NOTE:** All the grades must be of equal weight or equal point value.

4. Enter the number of lowest grades that you wish to drop in the appropriate field.

| Distribution                       |    |                                                            |
|------------------------------------|----|------------------------------------------------------------|
| Distribute points across all items |    |                                                            |
|                                    | 10 | Points per item 🕐                                          |
|                                    | 0  | Number of highest non-bonus items to drop for each user    |
|                                    | 2  | Number of lowest non-bonus items to drop for each user 🛛 😧 |
|                                    |    |                                                            |

Click Save and close.